## Converting a WordPerfect Document Using the Publish to PDF Feature

Once the document is complete in WordPerfect and is saved to the desired folder click on the 'File' tab scrolling down to the 'Publish To' tab and choose 'Publish to PDF.'

| Image: Section 1       File       Edit View Insert Format Table       Tools Window Help          New CrtH-N       New from Project       Ctrl+Shift+N       New YML Document       D       New YML Document       Ctrl+Shift+N       New YML Document       Ctrl+Shift+N       New YML Document       Ctrl+Shift+N       New YML Document       Ctrl+Shift+N       New YML Document       Ctrl+Shift+N       New YML Document       Ctrl+O       RC @ MHC @ JS @ MA @ MA @ MA @ NH @ RI @ PR @ BA @ BAP          Close       Ctrl+F4       Save As       F3       PR @ Doc #A @ DAL @ LAM @ Submitted_Jud # Agency Submitted_Jud # Agency S                                                                                                    |          | WordPerfect 12 -      | [Document1     | )                                                                                   | X   |
|----------------------------------------------------------------------------------------------------|----------|-----------------------|----------------|-------------------------------------------------------------------------------------|-----|
| D       New       Ctrl+N         New from Project       Ctrl+Shift+N         New XML Document       Ctrl+Chift+N         Open       Ctrl+O         Close       Ctrl+F4         Save       Ctrl+F4         Save AS       F3         Properties       Signature         Document                                                                                                    | Þ        | File Edit View Insert | : Format Table | Tools Window Help -                                                                 | a × |
| Exit       Alt+F4                                                                                                    | D        | New                   | Ctrl+N         | A. ∠ - != - := - := - @ ♀ - * @ 焌 \$ + → ½ @ ₪ ₩ \$/                                |     |
| Image: Section of the section section second section section section section section section se | <b></b>  | New from Project      | Ctrl+Shift+N   | mitted_Jud 🖾 Agency Argued_Jud   👁 ME 👁 MA 👁 NH 👁 RI 👁 PR   👁 BIA 👁 BAP             | +   |
| Exit       Alt+F4         Image: Sector of the sector of the s                                    | -        | New XML Document      |                | R. 27(d) OFRAP ORCD OMHC OJG OABL OLAM                                              |     |
| Save       Cul+++         Save       Cul+++         Save As       F3         Properties       F3         V = F - Al - <none>         V = F - Al - <none>         V = F - Al - <none>         Page Setup         Print         Ctrl+P         Print         Ctrl+P         Print         Ctrl+P         Print         Ctrl+P         Print         Ctrl+P         Print         Ctrl+P         Print         Ctrl+P         Print         Ctrl+P         Print         Ctrl+P         Print         Ctrl+P         Print         Ctrl+P         Print         POF         Publish the document to PDF format         XML         V         Exit       Alt+F4</none></none></none>                                                                                                    | <b>.</b> | Open                  | Ctrl+O         | RCD @MHC @JG @DH @ABL @LAM 🖾 Submitted_Jud 🖾 Agency Submitted_Jud                   | +   |
| Save As       F3       ave As @Print @Pg @ Doc % Out the Copy @Paste @Indent @Section @Letterhead *         Properties       Signature       I * F * A * < None>       *** *** * Test         Document       *       ************************************                                                                                                    | *        | Save                  | Ctrl+S         | 🞒 Print 🖇 Cut 🗈 Copy 🛍 Paste 🕫 🔹 🖪 Bold 🖌 Italic 😃 🗸 🞯 Paragraph 🎯 Section          | +   |
| Ti       Properties         Signature                                                                                                    | D        | Save As               | F3             | ave As   🚭 Print 劉Pg 🖉 Doc   🖇 Cut 🗈 Copy 🛍 Paste   🗐 Indent 📼 Section 📼 Letterhead | t ÷ |
| Frogetature   Document   Page Setup   Print   Ctrl+P   Print Preview   Publish To   Send To   PDF   Publish the document to PDF format   XML                                                                                                    | Ti       | Droperties            |                | U · F · A · None> 	 abc abc / 𝔅 · ** Test 	 ■                                       |     |
| Document   Page Setup   Print   Ctrl+P   Print Preview   Publish To   Send To   PDF   Publish the document to PDF format   XML                                                                                                    |          | Signature             | •              |                                                                                     |     |
| Page Setup<br>Print<br>Publish To<br>Send To<br>Exit<br>Alt+F4                                                                                                    |          | Document              | •              |                                                                                     |     |
| Print Ctrl+P<br>Print Preview<br>Publish To  FDF Publish the document to PDF format<br>XML<br>Exit Alt+F4                                                                                                    |          | Page Setup            |                |                                                                                     |     |
| Print Preview  Publish To  PDF Publish the document to PDF format XML  Exit Alt+F4                                                                                                    |          | Print                 | Ctrl+P         |                                                                                     |     |
| Publish To   HTML Send To   PDF XML Publish the document to PDF format XML  Exit Alt+F4                                                                                                    |          | Print Preview         | ,              |                                                                                     |     |
| Send To PDF Publish the document to PDF format XML Exit Alt+F4                                                                                                    |          | Publish To            |                | HTML                                                                                |     |
| Exit Alt+F4                                                                                                    |          | Send To               | •              | PDF Publish the document to PDF format                                              |     |
| Exit Alt+F4                                                                                                    |          |                       | l              | XML                                                                                 |     |
| Exit Alt+F4                                                                                                    |          |                       |                |                                                                                     |     |
| Exit Alt+F4                                                                                                    |          |                       |                |                                                                                     |     |
| Exit Alt+F4                                                                                                    |          |                       |                |                                                                                     |     |
| Exit Alt+F4                                                                                                    |          |                       |                |                                                                                     |     |
| Exit Alt+F4                                                                                                    |          |                       |                |                                                                                     |     |
| Exit Alt+F4                                                                                                    |          |                       |                |                                                                                     |     |
| Exit Alt+F4                                                                                                    |          |                       |                |                                                                                     | 1   |
|                                                                                                    |          | Exit                  | Alt+F4         |                                                                                     |     |
|                                                                                                    |          |                       |                |                                                                                     |     |
| Document1 Pation 129                                                                                                    | Do       | cument1               |                | 周 TAB 島 Insert Patin 1" Pos 1 29"                                                   |     |
|                                                                                                    |          | start 660             |                |                                                                                     | AM  |

The dialogue box that appears will show a default path of where the file will be saved. If the document should be saved to another location click on the 'Browse' button to navigate to the desired folder.

| Publish To PDF 🛛 🔀                                               |
|------------------------------------------------------------------|
| General Objects Document Advanced                                |
| File name: N:\WPD0CS\Test\Document1.pdf Browse                   |
| Export range<br>Full document Current Page<br>Selection Pages: 1 |
| Compatibility: Acrobat 5.0 💌                                     |
| Author:                                                          |
| Keywords:                                                        |
| PDF style: Standard desktop printing and viewing - + -           |
| OK Cancel Help                                                   |

After selecting the desired folder location click 'OK' and the PDF document will automatically be saved. Please note the final PDF will not automatically open. In order to see the final PDF, navigate to the folder where it was recently saved.

| 🖉 Open File - Test                  |   |                        |          |          |            | - 7×         |
|-------------------------------------|---|------------------------|----------|----------|------------|--------------|
| File Edit View Topls Favorites Help |   |                        |          |          |            |              |
|                                     |   |                        |          |          |            |              |
| Lock in: 🗁 Test                     |   |                        |          |          |            | U            |
| TEMPEKTINE.pdf                      |   |                        |          |          |            |              |
|                                     |   |                        |          |          |            |              |
| File name, Document (pd)            |   |                        |          |          | •          | Open         |
| File type: 🔄 All Files (1.1)        | • | Last modified: Any Tim | e        |          | -          | Open as copy |
|                                     |   |                        | Find Now | Advanced | New Search | Close        |

## Converting a WordPerfect Document into PDF Using the Print Feature

Once the document is in its final version click on 'File' and then 'Save' in order to save the document to the desired folder in case of any changes.

Once the document is saved click 'File' and then 'Print.' Do not use the print icon button as it does not allow the settings to be changed.

When the Print dialogue box appears change the printer setting in the drop down box to 'ADOBE PDF.' See below.

| Print to Adobe PDF                             | >>> ? ×                         |
|------------------------------------------------|---------------------------------|
| Main Layout Advanced                           |                                 |
| Destination                                    |                                 |
| Name: Adobe PDF                                | ✓ Properties                    |
| Type: Adobe PDF Converter                      | P <u>r</u> inters               |
| Where: My Documents\*.pdf                      | <u>S</u> tatus                  |
| Comment:                                       | Print to <u>fi</u> le           |
| Print Range                                    | Copies                          |
| Full document     O Selected text              | Number of copies: 1             |
| Current page     Document summary     Pages:   | 1) 22 33 🗆 Collate              |
|                                                | Print in re <u>v</u> erse order |
|                                                |                                 |
| Settings: Current (Current settings not saved) | ✓ <u>E</u> dit Settings         |
|                                                | Print <u>C</u> lose Help        |

After clicking 'Print' another dialogue box will appear that gives the option to save the file to another drive where it will be saved in PDF.

| Save PD                | File As            |                   |   |       | ? 🗙          |
|------------------------|--------------------|-------------------|---|-------|--------------|
| Savejn:                | 🗁 Test             |                   | • | È 💣 🏢 |              |
| My Recent<br>Documents | Document           | :1.pdf<br>ne.pdf  |   |       |              |
| Desktop                |                    |                   |   |       |              |
| My Documents           |                    |                   |   |       |              |
| My Computer            |                    |                   |   |       |              |
| <b></b>                |                    |                   |   |       |              |
| My Network<br>Places   | File <u>n</u> ame: | MtnExtTime.pdf    |   | •     | <u>S</u> ave |
| 1,1000                 | Save as type:      | PDF files (*.PDF) |   | -     | Cancel       |

Once the document has been saved in the PDF format in the specified folder (as shown above) the document will automatically be published into a PDF file.

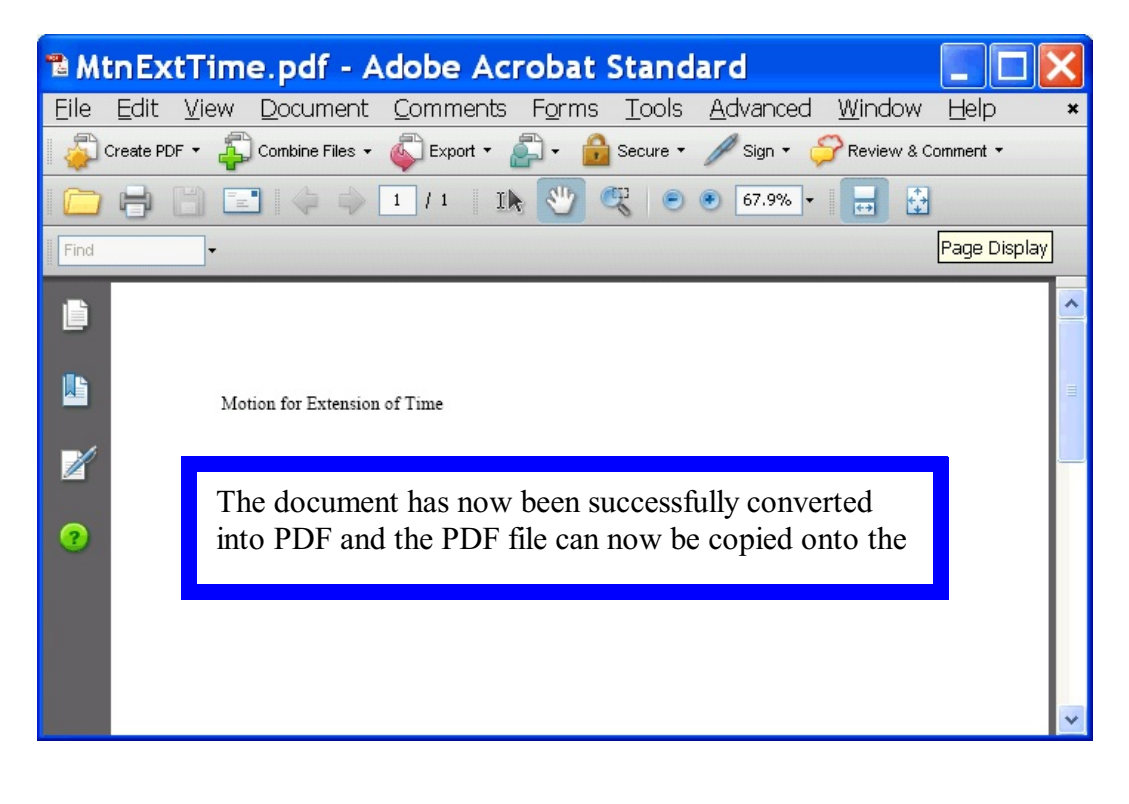

# Converting a Word Document into PDF using the Adobe Icon in Word

If the version of Word that is being used has the Adobe icon in the upper left hand corner of the program (underneath the 'File' tab) this can be used to automatically convert the document into PDF without having to change the 'print' settings.

Once the document is complete and ready to be converted click on the Adobe icon. The file will need to be saved before the document will be converted.

If the document is not initially saved before clicking the Adobe icon, a message will appear reminding the user to save the document before converting. If this message appears, please click 'Yes.'

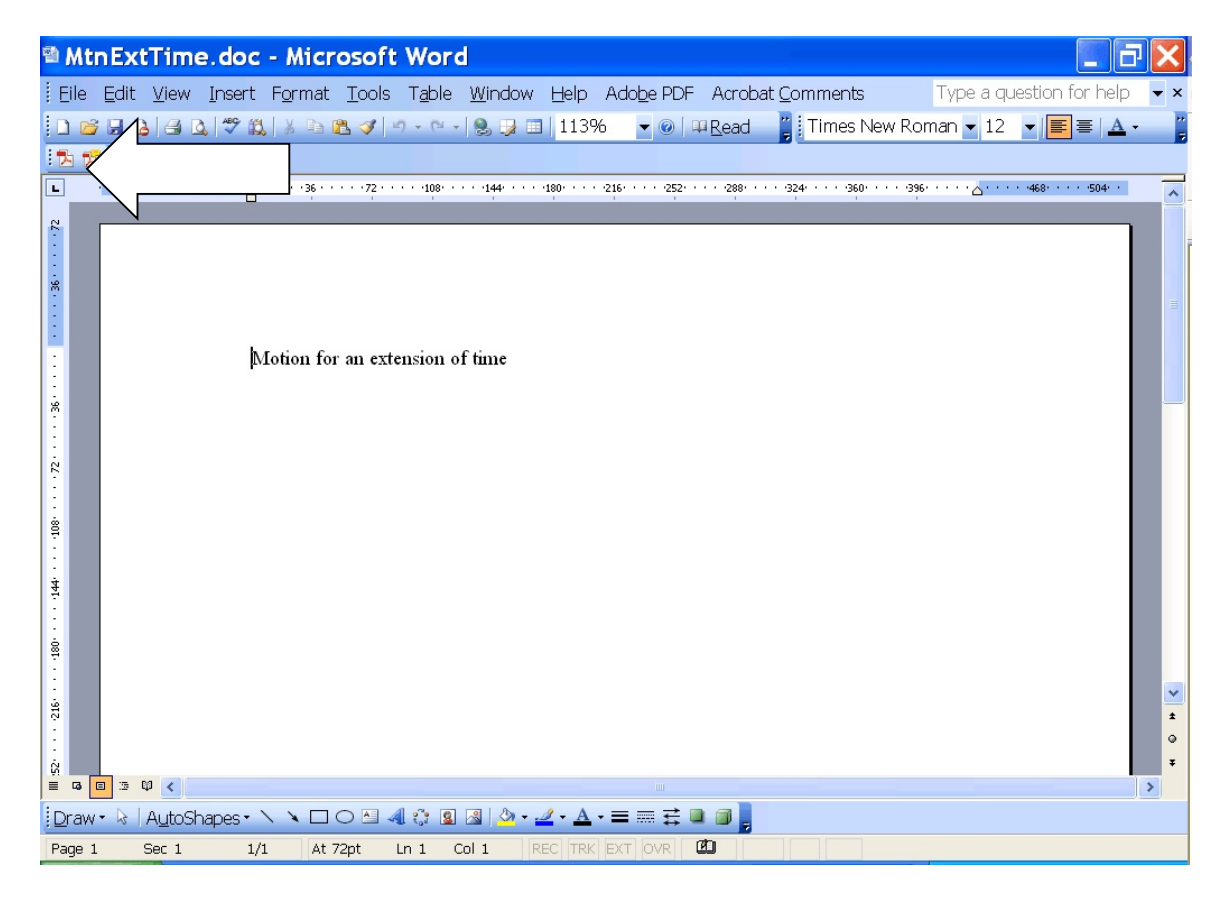

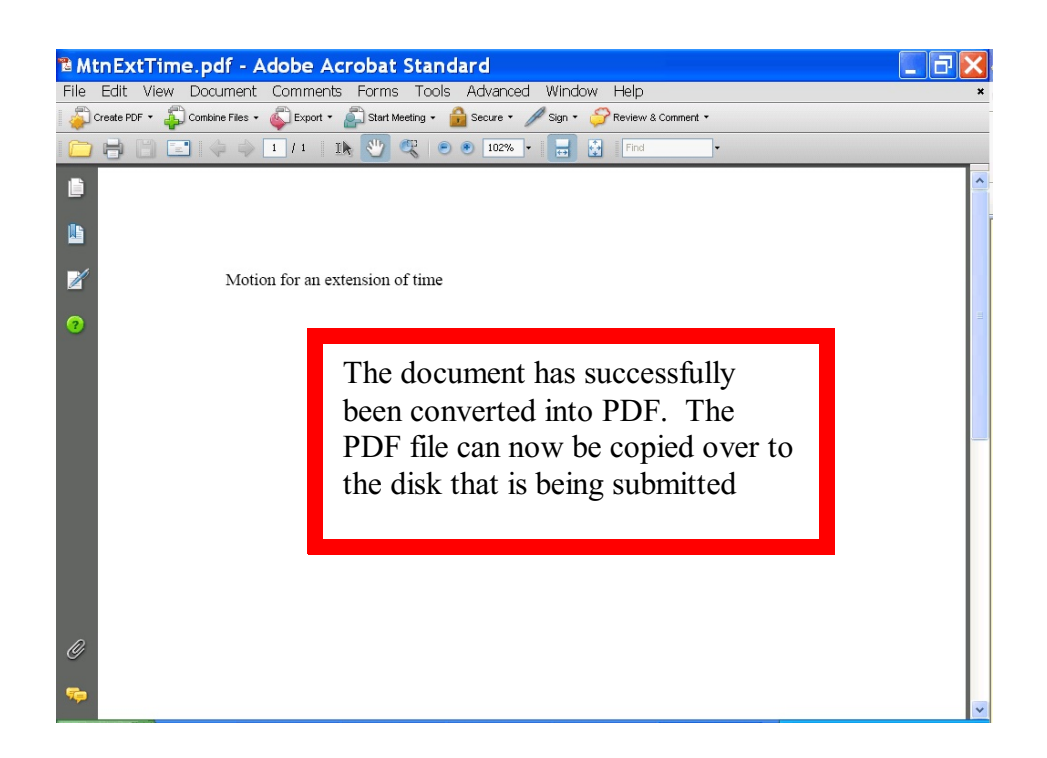

## Converting a Word File to PDF Using the Adobe Acrobat Application

<u>Note:</u> This conversion method can not be used with a WordPerfect document. Adobe can only open Word documents for conversion within the Adobe program.

In the Adobe Acrobat Standard Application click on the 'Create PDF' and then the 'File' tab.

| Adobe Acrobat Standard 📃 🗗 🔀                                                                                                    |
|----------------------------------------------------------------------------------------------------|
| le Edit View Document Comments Forms Tools Advanced Window Help                                                                                                    |
| 🛜 Create PDF 🔹 🦚 Combine Files 👻 Export 👻 🔊 Start Meeting 👻 🔒 Secure 👻 🌽 Sign 👻 ờ Review & Comment 👻                                                                                                    |
| 🔁 From Eile Ctrl+N 🖑 🥙 💿 100% - 🛛 🗟 🛛 Find -                                                                                                    |
| Control Liphon Control Liphon Contr |
|                                                                                                    |
|                                                                                                    |
|                                                                                                    |
|                                                                                                    |
|                                                                                                    |
|                                                                                                    |

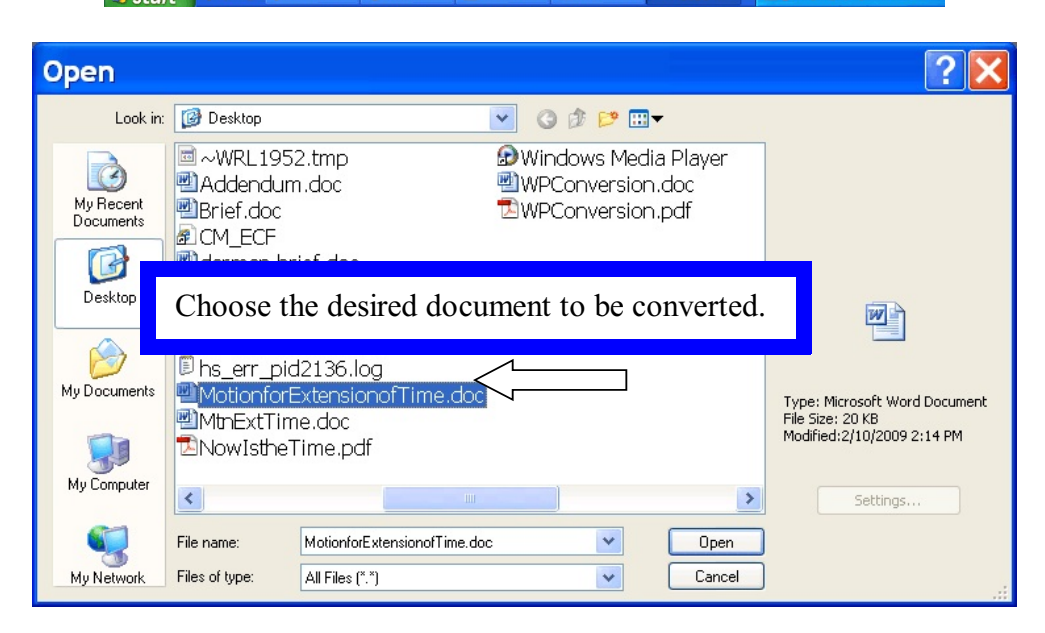

Next click the 'Open' button and Adobe will begin the conversion.

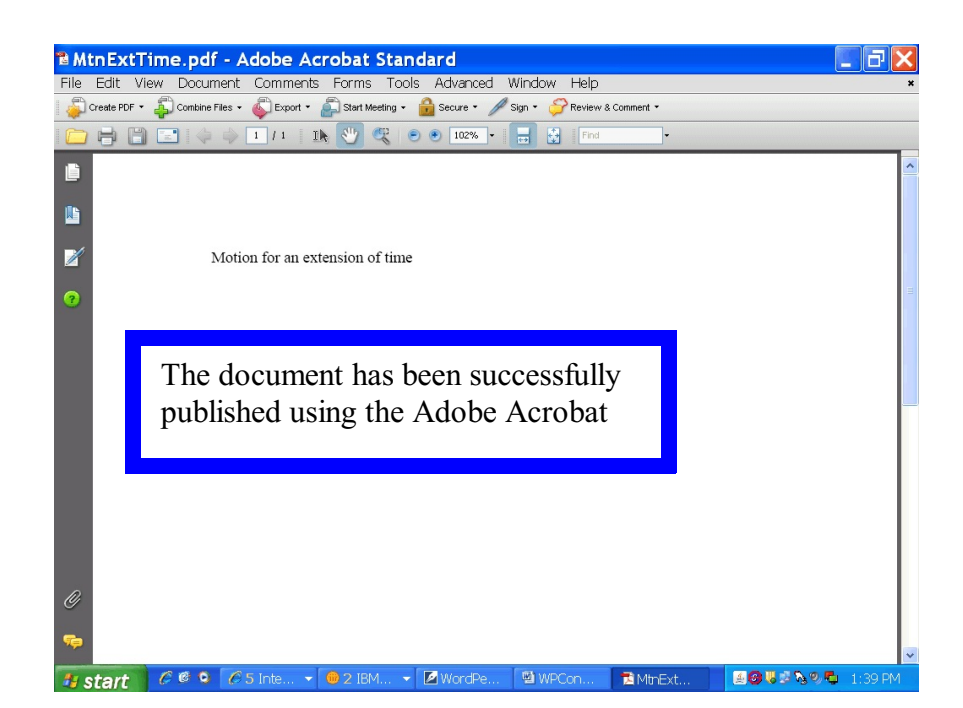

## Publishing the Brief and Addendum into a Single PDF File

The Court of Appeals requires that the disk contain the brief and addendum in one single file.

Materials included in the addendum may be scanned into PDF if the original word processing file of the material is unavailable.

Once the documents that form the addendum are scanned into PDF it is now ready to be combined with the brief to produce a single PDF file.

| Adobe Acrobat Standard                                                              |          |
|-------------------------------------------------------------------------------------|----------|
| File Edit View Document Comments Forms Tools Advanced Window                        | Help     |
| 🛛 🚑 Create PDF 🔹 🦾 Combine Files 👻 🌑 Export 👻 🏝 👻 🔓 Secure 👻 🥒 Sign 🔹 🏈 Review & Co | omment 🔻 |
|                                                                                     |          |
| Find •                                                                              |          |
|                                                                                     |          |
|                                                                                     |          |
|                                                                                     |          |
|                                                                                     |          |
|                                                                                     |          |
|                                                                                     |          |
|                                                                                     |          |
|                                                                                     |          |
|                                                                                     |          |
|                                                                                     |          |
|                                                                                     |          |
|                                                                                     |          |
|                                                                                     |          |
|                                                                                     |          |
|                                                                                     |          |

In Adobe Acrobat click on the 'Combine Files' button.

The following will appear:

| Second Combine Files                                        |                                                         |
|-------------------------------------------------------------|---------------------------------------------------------|
| Choose the files you want to combine:                       |                                                         |
| Add Files Add Folders Reuse Files Add Open File             | es                                                      |
| A files in the order you want them to appe                  | ear in the new PDF:                                     |
| N. Page Range                                               | Conversion Settings Size                                |
| files button' will allow<br>you now to combine the          | Specify a subset of a document to include: Choose Pages |
| Choose a file size and conversion setting:                  |                                                         |
| Smaller File Size     Lower Quality     Optimizes PDF Files | ings Larger File Size<br>Better Quality                 |
|                                                             | Cancel                                                  |

Click on the add files button and select the brief.

Click the add files button again and select the addendum file.

| Combir 🏽                        | ne Files                                                                                         |                                      |                                                                             |              |
|---------------------------------|--------------------------------------------------------------------------------------------------|--------------------------------------|-----------------------------------------------------------------------------|--------------|
| Choose the fi                   | les you want to combine:                                                                         |                                      |                                                                             | Restore Down |
|                                 | 🕞 🔬 🚯                                                                                            |                                      |                                                                             |              |
| Add Files                       | Add Folders Reuse Files Add Open Files                                                           |                                      |                                                                             |              |
| Arrange the f                   | iles in the order you want them to appear i                                                      | n the new PDF:                       |                                                                             |              |
| Name                            | Page Range                                                                                       | Conversion Settings                  | Size                                                                        |              |
| Brief1.pdf                      | All Pages                                                                                        |                                      | 9.96 KB                                                                     |              |
| Madendul.p                      | All Pages                                                                                        |                                      | 9.90 KB                                                                     |              |
|                                 |                                                                                                  |                                      |                                                                             |              |
|                                 |                                                                                                  | Ne<br>be<br>in                       | ow that both files have<br>en selected click 'Next'<br>order to combine the |              |
| A Move Up                       | Move Down                                                                                        | br                                   | ief and addendum into                                                       |              |
| Choose a file                   | size and conversion setting:                                                                     |                                      |                                                                             |              |
| O Smalle<br>Lower O<br>Optimize | er File Size<br>Quality<br>es PDF Files<br>Default File Size<br>Uses default conversion settings | C Larger File Size<br>Better Quality |                                                                             |              |
| Help Op                         | tions                                                                                            |                                      |                                                                             | Vancel Next  |

| 🗳 Combine                                       | Files                                                                |                                                                  |       |  |  |  |  |  |  |
|-------------------------------------------------|----------------------------------------------------------------------|------------------------------------------------------------------|-------|--|--|--|--|--|--|
| Choose the type of combined PDF file to create: |                                                                      |                                                                  |       |  |  |  |  |  |  |
| Merge files                                     | into a single PDF                                                    | Assemble files into a PDF Package                                |       |  |  |  |  |  |  |
|                                                 | Merging files combines them into one sequentially numbered PDF file. | Packaging files wraps the separat<br>files into one PDF Package. | e     |  |  |  |  |  |  |
| Review Files                                    | $\sim$                                                               |                                                                  |       |  |  |  |  |  |  |
| Name                                            | Bookmark for File                                                    | Conversion Settings ings/Errors                                  |       |  |  |  |  |  |  |
| Brief.pdf                                       | Brief                                                                | Defau This will no pduce                                         |       |  |  |  |  |  |  |
| Addendam.par                                    | Addendam                                                             | the PDF file p a                                                 |       |  |  |  |  |  |  |
| 1                                               | This allows you to                                                   | continuous single file.                                          |       |  |  |  |  |  |  |
|                                                 | combine the files                                                    | Please do not select this                                        |       |  |  |  |  |  |  |
|                                                 | nto ono single file                                                  | option as it does not                                            |       |  |  |  |  |  |  |
|                                                 | nto one single me.                                                   | comply with 1 <sup>st</sup> Cir R                                |       |  |  |  |  |  |  |
|                                                 |                                                                      | 22                                                               |       |  |  |  |  |  |  |
|                                                 |                                                                      | 32.                                                              |       |  |  |  |  |  |  |
|                                                 |                                                                      |                                                                  |       |  |  |  |  |  |  |
|                                                 |                                                                      | Click 'Create' in orde                                           |       |  |  |  |  |  |  |
| Move Up                                         | Move Down                                                            |                                                                  | kmark |  |  |  |  |  |  |
| Continue combining if an error occurs           |                                                                      |                                                                  |       |  |  |  |  |  |  |
| Help                                            |                                                                      | Cancel Back C                                                    | reate |  |  |  |  |  |  |

| Combine Files                                                       |                                                                  |                                             |                  |
|---------------------------------------------------------------------|------------------------------------------------------------------|---------------------------------------------|------------------|
| Combine Files Complete                                              |                                                                  |                                             |                  |
| Current File: Addendum.pdf                                          |                                                                  |                                             | File 2 of 2      |
| Status: PDF conversion process complet                              | ed successfully.                                                 |                                             |                  |
| Name                                                                | Status                                                           | Base                                        |                  |
| Brief.pdf                                                           | Successful<br>Successful<br>The brief and add                    | lendum have now                             | ,                |
|                                                                     | been successfully<br>single PDF file. Of<br>the file to the disk | combined into a<br>Click Save to save<br>c. | e                |
| Properties<br>Total Pages: 2 Original Tot<br>Errors: 0 Final PDF Si | al Size: 39.00 KB<br>ize: 20.03 KB                               | 14 4                                        | 1 of 2           |
| Help                                                                |                                                                  |                                             | Cancel Back Save |